# brandeismakerlab

# How to Humidity and Temperature

This guide will walk you through how to use an AM2302/DHT22 sensor

Written By: Daniel Lay

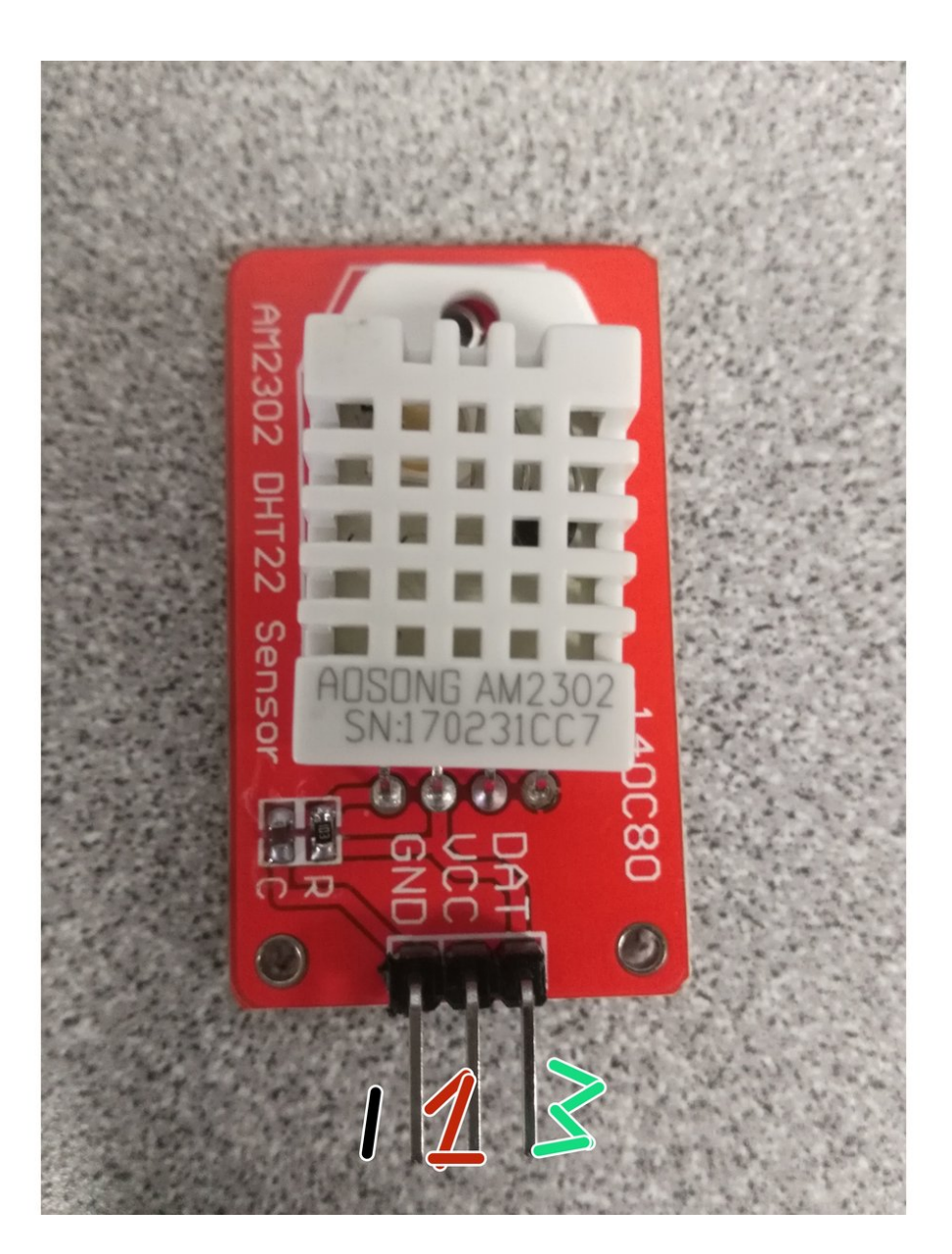

# F TOOLS:

- PC with Windows 10 (1)
- Arduino UNO (1)

**PARTS:** 

• jumper wire (3) Male to Felmale

- AM2302 / DHT22 sensor (1)
- USB 2.0 A-Male to B-Male Cable (1)

#### Step 1 — Grab starting materials and plug in

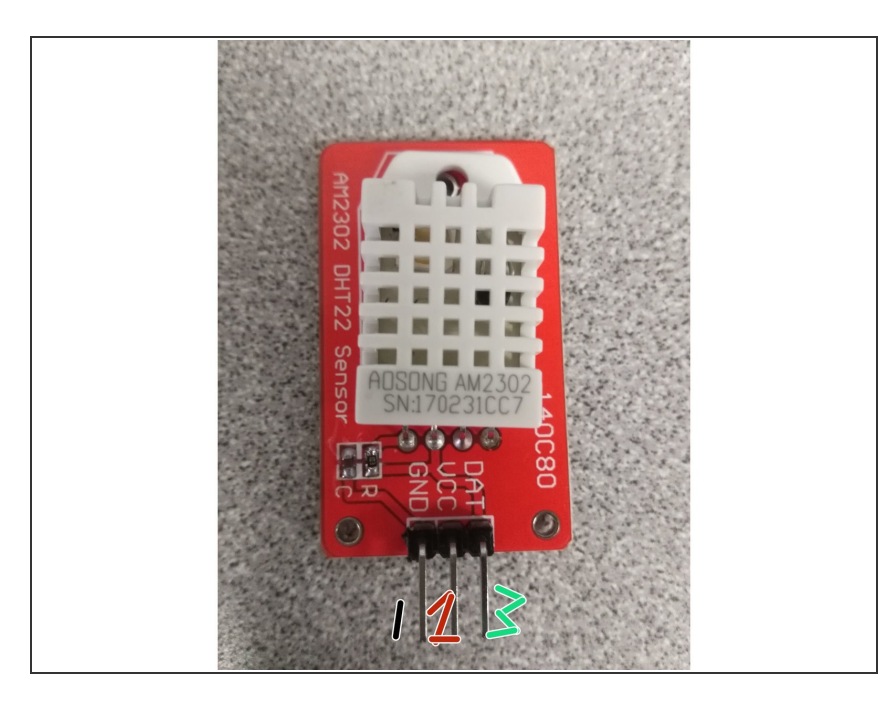

- Start by grabbing the three jumper cable wires.
- Plug in each wire to the three different prongs of the AM2302/DHT22 sensor
- 1: Ground (GND) [BLACK]
- 2: 5v power (VCC) [RED]
- 3: pin 2 (DAT) [GREEN]

#### Step 2 — Schematic to see layout better

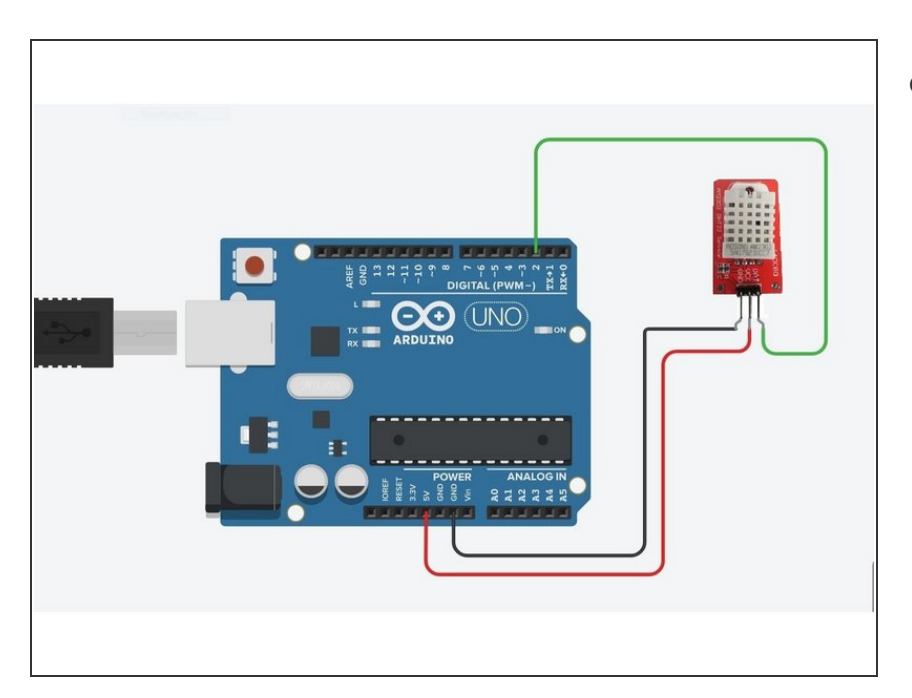

 This is the same thing as the previous slide, but the cables are shown plugged in

## Step 3 — Arduino Set up

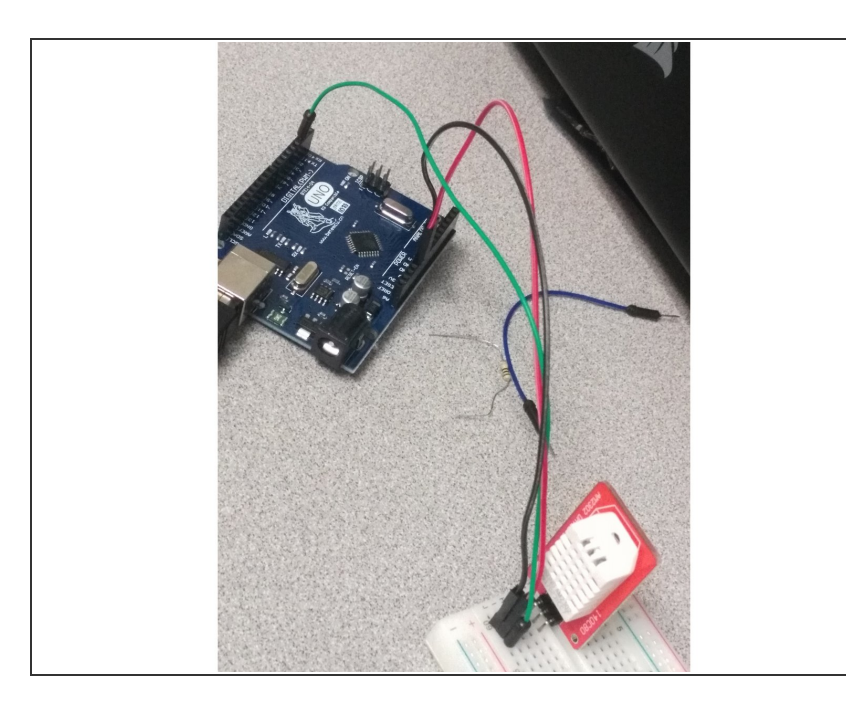

- Grab your laptop, Arduino, and an USB 2.0 A-Male to B-Male Cable
- Plug the USB A end to the laptop
- Plug the USB B end into the Arduino Uno
- (i) I did use a breadboard here but it is unnecessary as there are no resistors used. You can do either.

#### Step 4 — Open up Arduino IDE

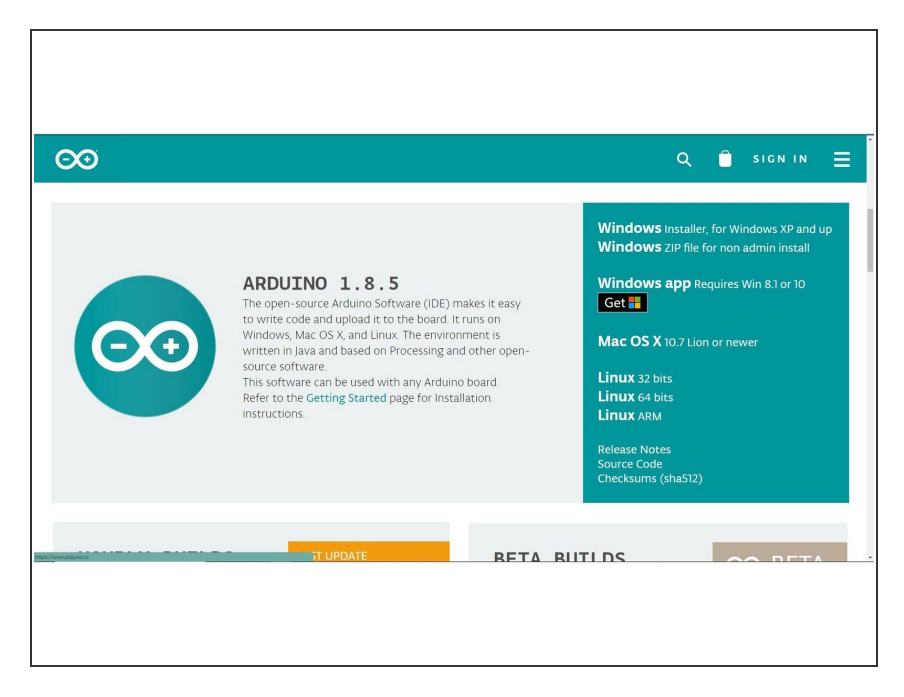

- Download the Arduino IDE if you have not already: <u>https://www.arduino.cc/en/Main/Soft</u> <u>ware</u>
- Once downloaded, open up the application and continue to the next section

#### Step 5 — Grab some source code to test the part!

| Guide, Ito, person (Arduine 1.8.5 (Windows Steet 1.8.10.1)                                                                                                    | - 0 ×                             |
|----------------------------------------------------------------------------------------------------|-----------------------------------|
| ia bat Satch Tooli Hup                                                                                                    |                                   |
|                                                                                                    |                                   |
| General Country<br>Views file for the NAXXXXX INTEX Sensor for the Arduino Voo, gethere Temperature and Bamidity                                                                                                    | ×                                 |
|                                                                                                    |                                   |
| * Bandware used for this project:                                                                                                    |                                   |
| * 1 Working Addition (W) * 1 Working Addition (W) * 1 Working Addition (W) * 1 (W) * 1       |                                   |
| * 1 ARGONI DITZZ BERNON<br>* 1 Dreadonard                                                                                                    |                                   |
| 1 108 a caste                                                                                                    |                                   |
| //Deniel Lay 5/14/2015                                                                                                    |                                   |
| //imports the library that must be used to run this program                                                                                                    |                                   |
| Handlow (DTLA)                                                                                                    |                                   |
|                                                                                                    |                                   |
| Andraho Katraka J<br>Kokina Katraka Jahasa                                                                                                    |                                   |
| Sofire THERETWEE 2000                                                                                                    |                                   |
| //initializes the part on that the program knows what to empert to ran<br>are doc(marins,earing);                                                                                                    |                                   |
| 2004 secup() (                                                                                                    |                                   |
| //initialize sepsial port Gallows for commutation with andmiss by clicking on the magnifying glass<br>//on the top right corner of the window ATTER the program is upleased                                                                                                    |                                   |
| Serial Login (\$600) Testine "1"                                                                                                    |                                   |
| Constants the loss                                                                                                    |                                   |
| (mbala legini ();                                                                                                    |                                   |
| ,                                                                                                    |                                   |
| entag (TheStPVERD)                                                                                                    |                                   |
| //collects information of the ourrent Humidity and Temperture                                                                                                    |                                   |
| flow temperate (the set reading ty):<br>flow temperate (the set of the set of th    |                                   |
| flost temperatureFahrenbeit = dht.resdfemperature(trow):                                                                                                    |                                   |
| //checks if any date is gethered (if part is working): exits if date not found.                                                                                                    |                                   |
| <pre>articles(unserver)) is the transformed and the second and the second and the</pre> |                                   |
| pecuns                                                                                                    |                                   |
|                                                                                                    |                                   |
|                                                                                                    |                                   |
|                                                                                                    |                                   |
|                                                                                                    | Adduites/Genatice Units and COM20 |
|                                                                                                    |                                   |
|                                                                                                    |                                   |
|                                                                                                    |                                   |
|                                                                                                    |                                   |
|                                                                                                    |                                   |
|                                                                                                    |                                   |

- Here is some source code that runs basic processes to see if the hardware works
- GitHub link: <u>https://github.com/BrandeisMakerLab</u> /Ardu...
- Make sure that you select the correct board and port (under the tools section)
- Verify and Upload the code to the Arduino

# Step 6 — Start using the code!

| © Guide, Lag. Starte 14.5 (Window Start 8.310)<br>The Eath Stark Tools Help                                                                                                    |
|----------------------------------------------------------------------------------------------------|
|                                                                                                    |
|                                                                                                    |
| /Four file for the MEDID BTIZE Sensor for the Admins Day, gathers Temperatures and Ramidity                                                                                                    |
| 7/1 Sedana usk for this measure                                                                                                    |
| * 1 Recklay Ledune Do                                                                                                    |
| 1 AND THE PROFESSION                                                                                                    |
| * 1 constanting                                                                                                    |
|                                                                                                    |
| //Dentelley 8/14/2018                                                                                                    |
| //imports the likeway that must be used to run this program.<br>Survived set in the set of the set of |
| finition diff_7.ac                                                                                                    |
| AND DEFINE AND A DEFINE AND A DEFINITION OF A DEFINITION OF A DEFINITA DEFINITIONO OF A DEFINITIONO OF A DEFINITIONO OF A DEFI   |
| VACION TRANSVERS 2000                                                                                                    |
| //initial/owe take parts on that the control through the entert is non-                                                                                                    |
| 1817 det (1817218, 1817318, 1)                                                                                                    |
| 10,000                                                                                                    |
| //initiation writes poor states or construction and mathematical of classical and and mathematical and and an and an an an an an an an an an an an an a<br>An an an an an an an an an an an an an an                                                                                                    |
| Serial control (VAR)                                                                                                    |
| //starts the loop                                                                                                    |
| Activity (1)                                                                                                    |
| ) ( ( ) ( ) ( ) ( ) ( ) ( ) ( ) ( ) ( )                                                                                                    |
| selay(TIRSENERS):                                                                                                    |
| /rolleds information of the surrest Bankaty and Temperature<br>Than bunking = dom:readBankaty)                                                                                                    |
| Tool support and a state of the second second                                                                                                    |
| //decks if any date is eachered (if part is vertice): exits if date not found.                                                                                                    |
| If (Landyhanddity) (Landyhandtay) (LandyhandtareFibreobelst)) ( Serial version/Traine (Income Serial) (LandyhandtareFibreobelst)) (                                                                                                    |
| Neural V                                                                                                    |
|                                                                                                    |
|                                                                                                    |
|                                                                                                    |
| 1 Administration (1997)                                                                                                    |
|                                                                                                    |
|                                                                                                    |
|                                                                                                    |
|                                                                                                    |
|                                                                                                    |

 Click the magnifying glass on the top right corner to access the Serial Monitor.

## Step 7 — Finished.

|                                                                                                    | -                                                                                                    |                                              |                   |
|----------------------------------------------------------------------------------------------------|----------------------------------------------------------------------------------------------------|----------------------------------------------|-------------------|
|                                                                                                    |                                                                                                    |                                              |                   |
|                                                                                                    |                                                                                                    |                                              |                   |
|                                                                                                    |                                                                                                    |                                              |                   |
|                                                                                                    |                                                                                                    |                                              |                   |
|                                                                                                    |                                                                                                    |                                              |                   |
|                                                                                                    |                                                                                                    |                                              |                   |
| Guide_to_sensor   Arduino 1.8.5 (Mindows Store 1.0.10.0)<br>In Edit Charch Tools Male                                       |                                                                                                    |                                              | - d               |
|                                                                                                    |                                                                                                    |                                              |                   |
| Guide to sensor                                                                                                    |                                                                                                    |                                              |                   |
| //Teet file for the AMISSON DHT22 Sensor for the Arduin                                                                     | o Dio, gathers Temperature and Humidity                                                                                                    |                                              |                   |
|                                                                                                    | COM20                                                                                                    | - 0 ×                                        |                   |
| <ul> <li>saroware uses for this project:</li> <li>1 Working Ardzino Uno</li> </ul>                                          | 1                                                                                                    | Send                                         |                   |
| * 3 Jumper cables<br>* 1 AM2302 DHT22 Sensor                                                                                | AM2302 Testing.                                                                                                    | Manager 1                                    |                   |
| * 1 Breadboard<br>* 1 USB a cable                                                                                           | Eumidity: 45.704 Temperature: 25.40 °C 77.72 °F<br>Bunidity: 45.504 Temperature: 25.40 °C 77.72 °F                                                                                                    |                                              |                   |
|                                                                                                    | Bumidity: 45.504 Temperature: 25.50 °C 77.90 °F<br>Bumidity: 45.504 Temperature: 25.50 °C 77.90 °F                                                                                                    |                                              |                   |
| //Daniel Lay 5/14/2018                                                                                                    | Rumidity: 45.404 Temperature: 25.50 °C 17.50 °F<br>Rumidity: 45.204 Temperature: 25.60 °C 76.00 °F                                                                                                    |                                              |                   |
| //imports the library that must be used to run this pro                                                                     | 10224                                                                                                    |                                              |                   |
| finclude (DHT_U.a.)                                                                                                    |                                                                                                    |                                              |                   |
| Adefine DHTFIN 2                                                                                                    |                                                                                                    |                                              |                   |
| Adefine TIMESETWEEN 2000                                                                                                    |                                                                                                    |                                              |                   |
|                                                                                                    |                                                                                                    |                                              |                   |
| <pre>/initializes the part so that the program knows what ' #T dbs(DHTFDS,DHTTYPE);</pre>                                   | 50 Skatoszoł                                                                                                    | No line ending \vee 9600 baud 🗸 Clear output |                   |
| wood secupic (                                                                                                    |                                                                                                    |                                              |                   |
| <pre>//initialize serial port (allows for committation wi/<br/>//on the top right corner of the window AFTER the pro-</pre> | th ardzino by clicking on the magnifying glass<br>rogram is uploaded                                                                                                    |                                              |                   |
| Serial.bogin(9600);<br>Serial.orintin("3M2302 Testing.");                                                                   |                                                                                                    |                                              |                   |
| //starts the loop                                                                                                    |                                                                                                    |                                              |                   |
| ans.begin(1)                                                                                                    |                                                                                                    |                                              |                   |
|                                                                                                    |                                                                                                    |                                              |                   |
| delay (TIMERTWEEN) /                                                                                                    |                                                                                                    |                                              |                   |
| //collects information of the current Humidity and Temp                                                                     | Destrie                                                                                                    |                                              |                   |
| float temperature();                                                                                                    |                                                                                                    |                                              |                   |
| saves semperaturerablent = dat.readiesperature(th)                                                                          | with the second second s |                                              |                   |
| <pre>//create if any data is gathered (if part is vorting) if (innan (humidity) //innan (temperatureCelsius) //innan</pre>  | )) exits if onto not round.<br>(temperatureFahrenheit))(                                                                                                    |                                              |                   |
| Serial.printin("Failed to read from Sensor");<br>return;                                                                    |                                                                                                    |                                              |                   |
| Deex uploading                                                                                                    |                                                                                                    |                                              |                   |
| vrdude: reading on-chip flash data:                                                                                         |                                                                                                    |                                              |                   |
|                                                                                                    | MARAN   1019 0.42m                                                                                                    |                                              |                   |
|                                                                                                    |                                                                                                    |                                              | Automotive and co |
|                                                                                                    |                                                                                                    |                                              |                   |
|                                                                                                    |                                                                                                    |                                              |                   |
|                                                                                                    |                                                                                                    |                                              |                   |
|                                                                                                    |                                                                                                    |                                              |                   |
|                                                                                                    |                                                                                                    |                                              |                   |
|                                                                                                    |                                                                                                    |                                              |                   |
|                                                                                                    |                                                                                                    |                                              |                   |

 Congratulations! you have successfully used the AM2302/DHT22 sensor, go have fun!